# 

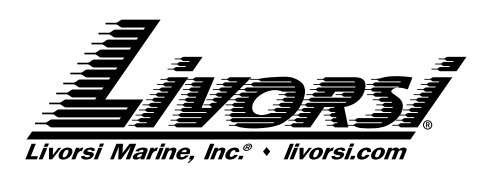

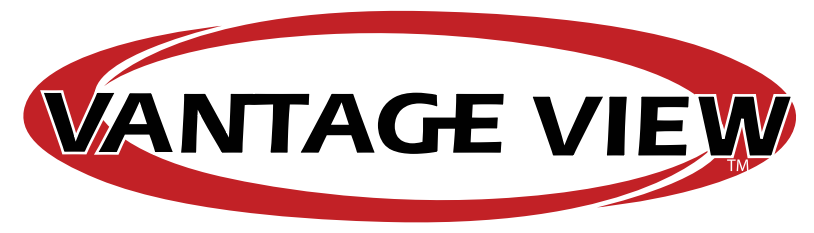

For technical help please contact Livorsi Marine at 847-752-2700 or email us at info@livorsi.com

MARIN

**Operation Manual** 

This system is compatible with any Smartcraft<sup>®</sup>, NMEA2000<sup>®</sup>, J1939 or Indmar engine.

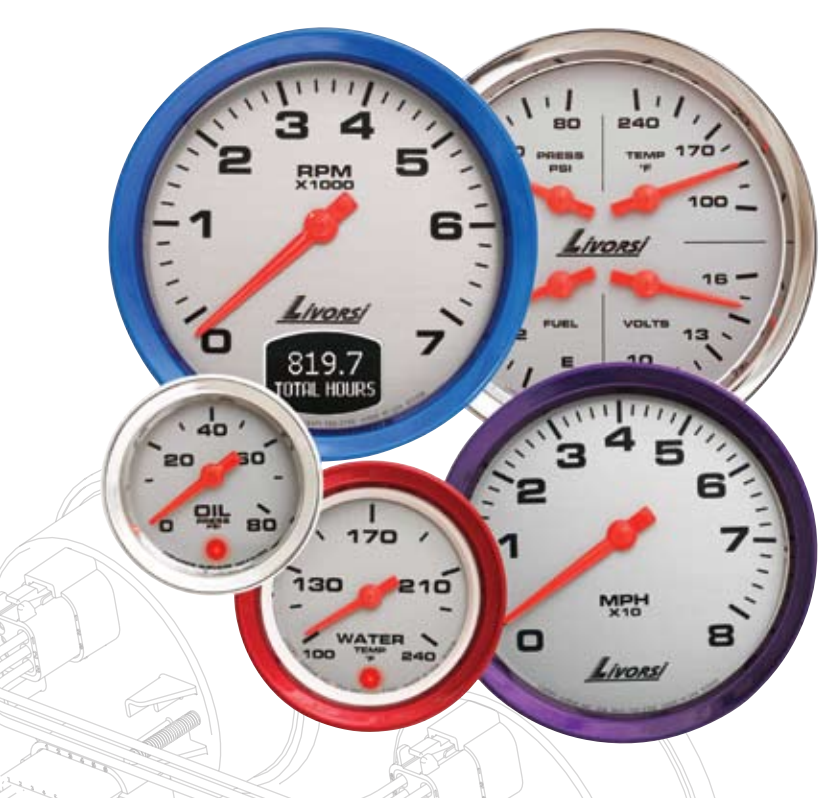

*Livorsi Marine Inc 715 Center Street Grayslake IL 60030* 

P: 847-752-2700 F: 847-752-2415 info@livorsi.com www.livorsi.com

## **Table of Contents**

| cons 3                        |   |
|-------------------------------|---|
| Screen Chart 4                |   |
| Startup Screen 5              |   |
| Switches 5                    |   |
| Navigation & Item Selection 6 |   |
| Main Screen 6                 |   |
| Main Menu 7                   |   |
| Trips 7                       |   |
| View Parameters7              |   |
| Setup 8                       |   |
| Backlight 8                   |   |
| Units 8                       |   |
| Clock 9                       |   |
| Sweep 9                       |   |
| Alarms 1                      | 0 |
| A/D Inputs1                   | 1 |
| Display1                      | 1 |
| Speedometer1                  | 2 |
| Faults / Warnings 1           | 2 |
| Alarmssee page 1              | 0 |
| Misc 1.                       | 3 |
| Protocol Parameters           |   |
| SAE J1939 Protocols1          | 4 |
| Smartcraft <sup>®</sup> 1     | 5 |
| NMEA2000 <sup>®</sup> 1       | 6 |
| Indmar1                       | 7 |
| Harness Connection            |   |
| Instructions1                 | 8 |
| Notes1                        | 8 |

## **Overview**

For those of you who want "up to date" technology, but still love the classic look of analog gauges, Livorsi has merged their own performance instruments with digital technology to form a new line of gauges called Vantage View. Each gauge consists of a digital stepper motor that accurately displays data in real time, while maintaining the easy to read analog performance look.

We know that by using Vantage View gauges you have an unparalled view of the performance of your boat or vehicle. Vantage View gauges work on any Smartcraft<sup>®</sup>, NMEA2000<sup>®</sup>, J1939 and Indmar compatible engine. The system comprises of a Master Tach with a LCD display that allows you to monitor the performance of your boat or vehicle. Monitor up to four engines with the Vantage View system. Check trip miles, fuel level, battery voltage, oil pressure, oil temperature or engine temperature just to name a few. Input up to 15 alarms to your own specifications. These user settable alarms trigger the built-in LED warning lights on the 2 and 3 inch gauges to warn you if your boat or vehicle is operating below the appointed limits.

Navigation of the LCD interface is done via the Control Pod. As opposed to other digital gauges that require reaching to the gauge itself, Livorsi's Vantage View system uses a Control Pod to navigate through the LCD interface. This pod can be mounted in a convenient location for the driver and comes in a variety of powdercoated colors to match any console.

The rigging of these gauges has been simplified. The Master Tach daisy chains to the slave gauges with plug-in connectors, then hooks up directly to the boat or vehicles ECM. This system has eliminated the use of a translation box and oversized harnesses between the ECM and the gauges themselves, making the installation process a breeze.

Get Livorsi performance with modern technology all in one set of gauges.

## Icon Descriptions

H Menu

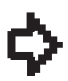

Menu / Item Position Cursor

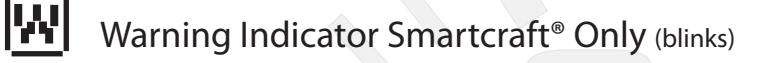

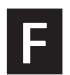

Fault Warning Indicator (blinks)

ባታ አ Analog to Digital Signal Source Identifier

Higher Than Threshold Value

Lower Than Threshold Value

777 No CAN Data Present

## No Data No CAN Data Present

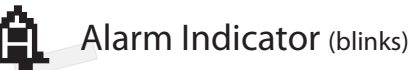

Active Item / Location Underline Cursor (blinks)

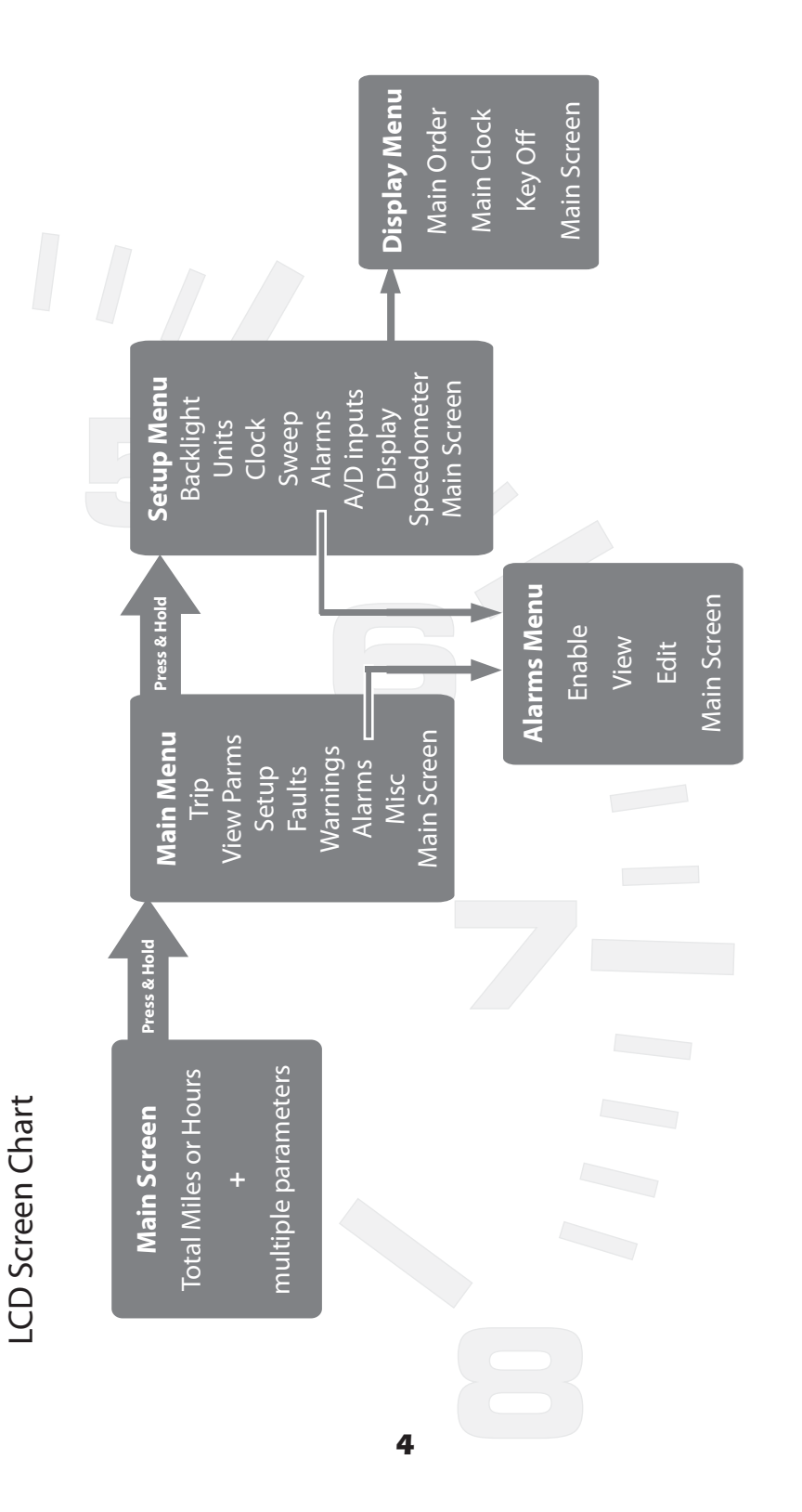

## **STARTUP SCREEN**

At the time of start up the-Livorsi or other possible CAN protocol logos will appear momentarily.

## **SWITCHES**

#### HOW TO USE SWITCHES

Vantage View is different than other digital or analog gauges you may have seen or used before. The Livorsi system uses remotely mounted Control Pod to navigate through the different screens. This Control Pod can be mounted in a convenient location for easy access to information. Removing these toggle buttons from the gauge themselves makes viewing the information virtually effortless.

#### MODE

#### Press

A press of the MODE switch toggles the display among the different display screens or acts as enter input to accept menu selections or user settings.

#### **Pressing & Holding**

Pressing & holding of the MODE switch while in any of the main screens will bring up the MAIN MENU.

#### **Pressing & Holding**

Pressing & Holding of the MODE switch while in the TRIP MILES or MAINTENANCE HOURS display will reset the value to zero.

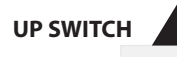

#### Press

A press of the UP switch scrolls up the Parameter displays Menu choices Or increases adjustable values one at a time.

#### **Pressing & Holding**

Pressing & Holding of the UP switch continuously scrolls up the parameter displays Menu choices or increases adjustable values until the maximum value is reached

## DOWN SWITCH

The same as the UP switch with the exception that it scrolls down the displays, menu choices and decreases adjustable values.

## Navigation & Item Selection

To navigate the menus, change screen display or change a function value, use the UP or DOWN switches to scroll up or down.

In the MAIN MENU an arrow appears next to the menu option to indicate the position with in the menu. To accept/enter that option press the MODE switch.

To change a parameter value, use the UP or DOWN switches to either increase or decrease the value. Once the appropriate value is reached press the MODE switch to accept the value.

NOTE: Pressing the MODE switch accepts the value input and then reverts back to the previous menu screen.

## **Main Screen**

The default and first parameter appears after the start up screen. Marine configured instruments will display TOTAL HOURS Automotive/industrial configured instruments will display TOTAL MILES

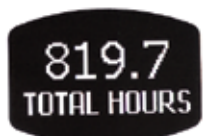

Total Hours Screen

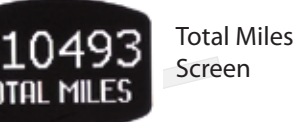

The main screen allows the user to view important functions quickly & easily. Up to 10 parameters (plus time and date) can be viewed in the main screen by scrolling up or down. The user can set their preference of parameters and their display order for the main screen.

The first and default parameter of TOTAL HOURS or TOTAL MILES cannot be changed. Press the DOWN button to scroll through the main screen parameters.

#### ALTERNATE MAIN SCREEN DISPLAY

(This section excludes TOTAL HOURS & TOTAL MILES)

The user can choose between two main screen display formats: Single parameter display or three parameter display

Single parameter display is the default. To access the three parameter display, simply press the MODE button.

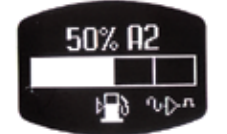

Single Display

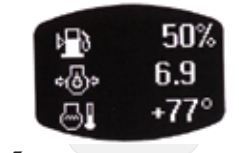

Three Function Display

## Main Menu

The MAIN MENU contains all the options for configuring the LCD display, setting alarms, faults and warnings.

To access the MAIN MENU from any screen, press & hold the MODE switch. Only two options appear in the first screen. To access the other options simply scroll down.

The main menu options will display for approximately 30 seconds then revert back to the main screen if no activity is detected. When the current display is reverted back the main screen this called 'timeout'.

#### MAIN MENU OPTIONS

| TRIPS      | WARNINGS    |
|------------|-------------|
| VIEW PARMS | ALARMS      |
| SET UP     | MISC        |
| FAULTS     | MAIN SCREEN |

## Trips

Vantage View displays three different trip mile or maintance hour logs: T1, T2, & T3. To access the trip miles/hours press the MODE switch while in the TOTAL HOURS or TOTAL MILES parameter. This display can also be accessed by selecting TRIPS in the MAIN MENU.

#### **RESETTING TRIP MILES/HOURS**

To reset any of the three trip miles/hours to zero, select either T1, T2 or T3 by pressing the UP or DOWN switch. The selection is identified by an arrow to the left of the log name. Once the correct log is selected, press & hold the MODE button until the value resets to zero.

## **View Parms**

#### VIEW PARMS = View Parameters

This option displays all vessel parameters that are transmitted by the particular CAN protocol to which the Vantage View gauges are connected to. Some protocols will only display active parameters, while others will display active and inactive parameters. While viewing a single or three parameters display, the display with not 'timeout' after 30 seconds.

A complete listing of parameters can be found starting on page 14.

### Setup

The setup option allows the user to configure the Vantage View gauges to suit individual preferences.

#### SETUP OPTIONS

| BACKLIGHT | ALARMS      |
|-----------|-------------|
| UNITS     | A/D INPUTS  |
| CLOCK     | DISPLAY     |
| SWEEP     | SPEEDOMETER |

#### Backlight

The backlight option allows the user to control the LED illumination intensity. 0% being off and 100% being the brightest.

Two intensity levels can be set, one for Lamp on , the other Lamp off.

#### LAMP ON

The backlight intensity can be set for when the vehicle lamp switch is on.

#### LAMP OFF

This option allows for independent illumination of the instrument from the vehicles running lights.

## Units

The unit option is used to set the unit of measure between

- Statute or Nautical and
- English or SI-metric

#### Clock

#### VIEW

The clock option allows you to view, edit the current time/date. This display will 'not timeout'.

To return to the clock menu press MODE To return to the main menu press & hold MODE

#### EDIT

The CLOCK EDIT option is used to setup or change the time and date.

A blinking cursor appears under the time. Press the UP or DOWN switch to set the correct hour. To edit the minutes, press MODE and the blinking cursor will move under minutes.

Pressing the MODE switch will move your cursor to the next portion of the time/date. Once on the correct year is chosen pressing the MODE switch saves the input information and reverts back to the clock menu.

#### FORMAT

Users can choose between two clock displays: date & time or time only

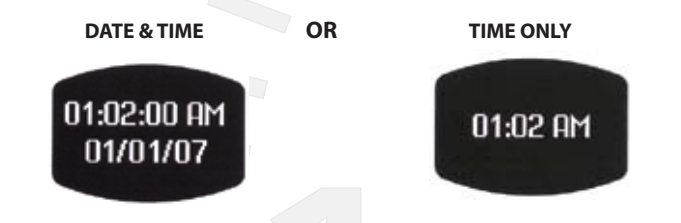

#### MAIN CLOCK

Users can add the time/date display to the list of main screens. If enabled this screen will always appear last in the list of main screens.

To enable the clock on the main screen select ON To disable the clock on the main screen select OFF

### Sweep

At start up the sweep function provides visual confirmation that the master gauge is communicating with the slave gauges. This is the default setting.

To disable pointer sweep at vehicle startup select off, then press MODE to accept.

#### Alarms

The Vantage View system is unique in that it allows the user to enable, view or edit alarms to the user's desired threshold. Users can set up to 15 alarms. Alarms stay set when power is removed and reapplied to the instruments. Alarms are settable on any slave function that has a light.

#### ENABLE

This screen allows the user to turn on or turn off all alarms that are currently set.

#### VIEW

View displays all currently set parameter alarms. Use the UP or DOWN switch to scroll through the set alarms. Press MODE to return to the alarm menu.

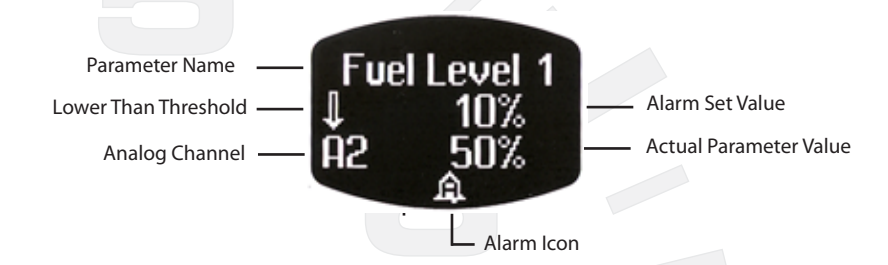

EDIT

The Edit screen allows the user to set parameter alarms and their values (threshold).

- Choose from active parameters or all parameters. Active parameters are those that are currently being transmitted over the vehicle CAN bus.

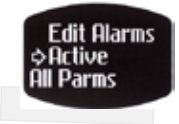

-Select the number of alarms to set. 15 alarms are available. Use the UP or DOWN switches to select the quantity, then press MODE to accept.

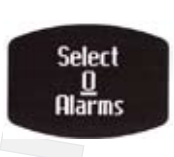

This takes you to the next screen with a blinking cursor under the parameter name. Use the UP or DOWN switch to scroll through all possible parameters to add to the alarm list.

Press the MODE switch once the correct parameter is chosen.

Once the parameter is chosen the blinking cursor moves to the lower than or higher than threshold arow. Use the UP or DOWN switches to change the position of the arrow. Press MODE to accept.

#### Alarms continued

The blinking cursor now moves to the threshold value. The value depends on the type of parameter chosen. Use the UP or DOWN switch to choose the desired threshold value. Press the MODE switch to accept.

If more than one alarm quantity was chosen, the next alarm setup screen will appear. If only one alarm quantity was chosen, the Alarm Menu will appear.

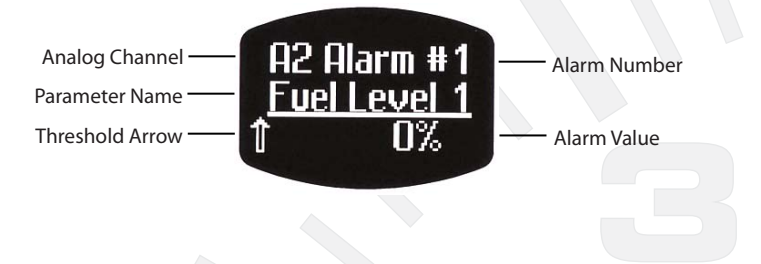

## A/D Inputs

Vantage View gauges can be set to accept a maximum of two inputs, one analog, such as fuel, temperature or depth, and one NMEA 0183 compatible unit. The NMEA 0183 unit must always be assigned to input 2. Analog and NMEA 0183 inputs are optional features and may not be present in all master gauges.

NOTE: see page 11 for a GPS speedometer input setup

#### **CHOOSING AN INPUT CHANNEL**

To set an analog input, select which input channel 1 or 2, the sender is connected to. Once the channel is selected, scroll and find the type of sender that is connected to the corresponding input channel: depth, temperature or NMEA0183. Channel 1 is the analog input and Channel 2 is strictly for NMEA0183 compatible units.

After the type of sender is selected, a sender range option appears below the parameter name. Scroll to select the appropriate range (resistance) for the sender.

After choosing and accepting the sender range, the A/D Input Menu appears to set or edit another input. If all analog inputs are acceptable, use the main screen option to return to the Main Screen.

## Display

The display screen allows the user to choose what parameters and in what order to display them on the main screen. This allows for quick and easy access to the users preferred parameters while operating the vehicle.

Up to 10 parameters may be chosen. TOTAL HOURS or TOTAL MILES will always remain as the first display on the main screen.

#### **Display** continued

The display may be set to show TOTAL HOURS, TOTAL MILES or TIME when the ignition is in the off position. This requires that a 24/7 battery connection is provided to the instruments. \*

To use the Key Off display feature, select Key Off from the Display Menu and select either Clock or scroll down to select Odo/Hours to display total miles or total hours

Select No Display to disable key off features.

\* NOTE: If a 24/7 battery connection is provided, the battery may discharge after an extened time in storage or when the boat/vehicle is not running.

### Speedometer

Use this option to setup Vantage View to read the speed signal from the Master Tach which can then be either a CAN message, paddle wheel or GPS signal.

#### GPS SPEEDOMETER INPUT SETUP

The GPS speedometer source must be NMEA 0183 compliant and wired to the proper pin of the 12 pin connector on the Master Tach. The Master Tach must be factory set to read A/D digital input and NMEA 0183 inputs.

#### ENABLE

To enable the GPS speedometer input, first set A/D Input 2 parameter to NMEA 0183. (Refer to Main Menu – Setup - A/D Inputs)

After A/D Input 2 is set, select the GPS option from the Speedometer menu.

NOTE: Both the paddle wheel and GPS antenna must be NMEA 0183 compliant.

## Faults / Warnings

The Faults screen can be viewed by scrolling down the Main Menu. When a fault occurs a blinking Fault icon appears in the main screens. A fault maybe an indication of a serious vehicle problem. Consult the vehicle owner's manual or consult a service technician to correct the fault conditions(s).

The Warning screen can be viewed by scrolling down the Main Menu. Warnings alert the operator of potential problems with the engine. This maybe an indication of a serious vehicle problem. Consult the vehicle owner's manual or consult a service technician to correct the fault conditions(s).

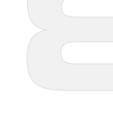

12

## Alarms

This option is identical to the Main Menu - Setup - Alarms option. See page 10 on how to view, enable and edit alarms.

## Misc

#### SET DEFAULTS

To reset the Vantage View master gauge to the factory defaults choose the SET DEFAULTS option under the Misc Menu.

#### **FIRMWARE REVISION**

The master gauge firmware revision is displayed when the REVISION option is chosen from the Misc Menu.

#### TIMEOUT

This option increases the timeout for vehicle speed, this allows longer receive time between speedometer signals. For SAE applications only.

## SAE J1939 Protocol Parameters

| PARAMETER NAME                    | SOURCE  | PARAMETER NAME                            | SOURCE   |
|-----------------------------------|---------|-------------------------------------------|----------|
| THROTTLE POSITION                 | SPN 51  | INSIDE AIR TEMPERATURE                    | SPN 170  |
| INTERCOOLER TEMPERATURE           | SPN 52  | OUTSIDE AIR TEMPERATURE                   | SPN 171  |
| PARKING BREAK SET                 | SPN 70  | EXHAUST GAS TEMPERATURE                   | SPN 173  |
| STEERING AXLE TEMPERATURE         | SPN 75  | FUEL TEMPERATURE                          | SPN 174  |
| ROAD SURFACE TEMPERATURE          | SPN 79  | ENGINE OIL TEMPERATURE                    | SPN 175  |
| WASHER FLUID LEVEL                | SPN 80  | TURBO OIL TEMPERATURE                     | SPN 176  |
| WHEEL BASED VEHICLE SPEED         | SPN 84  | TRANSMISSION OIL TEMPERATURE              | SPN 177  |
| POWER TAKEOFF OIL TEMPERATURE     | SPN 90  | FUEL RATE                                 | SPN 183  |
| ACCELERATOR PEDAL POSITION        | SPN 91  | FUEL ECONOMY INSTANTANEOUS                | SPN 184  |
| PERCENT LOAD AT CURRENT SPEED     | SPN 92  | FUEL ECONOMY AVERAGE                      | SPN 185  |
| FUEL DELIVERY PRESSURE            | SPN 94  | POWER TAKEOFF SPEED                       | SPN 186  |
| FUEL LEVEL                        | SPN 96  | ENGINE RPM                                | SPN 190  |
| WATER IN FUEL INDICATOR           | SPN 97  | TIRE PRESSURE                             | SPN 241  |
| ENGINE OIL LEVEL                  | SPN 98  | TIRE TEMPERATURE                          | SPN 242  |
| ENGINE OIL PRESSURE               | SPN 100 | TOTAL VEHICLE DISTANCE                    | SPN 245  |
| CRANKCASE PRESSURE                | SPN 101 | TOTAL VEHICLE HOURS                       | SPN 246  |
| BOOST PRESSURE                    | SPN 102 | TOTAL ENGINE HOURS                        | SPN 247  |
| TURBOCHARGER 1 SPEED              | SPN 103 | CURRENT GEAR                              | SPN 523  |
| TURBOCHARGER LUBE OIL<br>PRESSURE | SPN 104 | DRIVE AXLE TEMPERATURE                    | SPN 578  |
| INTAKE MANIFOLD TEMPERATURE       | SPN 105 | ALTITUDE                                  | SPN 580  |
| AIR INLET PRESSURE                | SPN 106 | LATITUDE                                  | SPN 584  |
| BAROMETRIC PRESSURE               | SPN 108 | LONGITUDE                                 | SPN 585  |
| ENGINE COOLANT PRESSURE           | SPN 109 | CRUISE CONTROL STATE                      | SPN 595  |
| ENGINE COOLANT TEMPERATURE        | SPN 110 | PARKING BRAKE ACTUATOR                    | SPN 619  |
| ENGINE COOLANT LEVEL              | SPN 111 | RED STOP LAMP                             | SPN 623  |
| CURRENT BATTERY NET               | SPN 114 | AMBER WARNING LAMP                        | SPN 624  |
| CURRENT ALTERNATOR                | SPN 115 | HIGH RESOLUTION TOTAL VEHICLE<br>DISTANCE | SPN 917  |
| BRAKE APPLICATION PRESSURE        | SPN 116 | HIGH RESOLUTION TOTAL TRIP<br>DISTANCE    | SPN 918  |
| BRAKE PRIMARY PRESSURE            | SPN 117 | TIRE LOCATION                             | SPN 929  |
| BRAKE SECONDARY PRESSURE          | SPN 118 | TRIP DRIVE FUEL USED                      | SPN 1001 |
| HYDRAULIC RETARDER PRESSURE       | SPN 119 | TRIP DRIVE FUEL ECONOMY                   | SPN 1006 |
| HYDRAULIC RETARDER OIL TEMP       | SPN 120 | TRIP AVERAGE FUEL RATE                    | SPN 1029 |
| TRANSMISSION OIL LEVEL            | SPN 124 | WAIT TO START LAMP                        | SPN 1081 |
| TRANSMISSION OIL PRESSURE         | SPN 127 | HYDRAULIC TEMPERATURE                     | SPN 1638 |
| COMPASS BEARING                   | SPN 165 | HYDRAULIC OIL LEVEL                       | SPN 2602 |
| BATTERY VOLTAGE                   | SPN 168 |                                           |          |
|                                   |         |                                           |          |

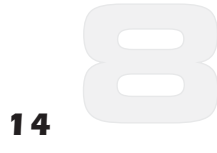

## Smartcraft<sup>®</sup> Protocol Parameters

|          | PARAMETER NAME                   |
|----------|----------------------------------|
|          | I S GEAR TEMPERATURE             |
|          |                                  |
|          |                                  |
|          |                                  |
|          |                                  |
| •        |                                  |
|          |                                  |
|          | LS COOLANT TEMPERATURE           |
|          | LS BATTERY VOLTAGE               |
|          | LS BOAT SPEED (AIRMAR DATA)      |
|          | LS BLOCK / WATER PRESSURE        |
|          | LS RUN TIME                      |
|          | LS BREAK IN TIME REQUIRED        |
|          | LS ACCUMULATED BREAK IN TIME     |
|          | LS SEA WATER TEMPERATURE         |
|          | LS ENGINE TYPE                   |
|          | LS AIRMAR DEPTH                  |
|          | LS AIR SEA WATER TEMPERATURE     |
| <u> </u> | LS AIRMAR DATA STATUS            |
| SE       | LS AIRMAR OPTIONAL TEMPERATURE   |
| Щ.       | MS ENGINE RPM                    |
|          | MS FUEL PRESSURE                 |
| S        | MS BOAT SPEED (PADDLE WHEEL)     |
| ₽<br>D   | MS STEERING ANGLE                |
|          |                                  |
|          | MS WARN: OVER SPEED              |
|          | MS WARN: HIGH VOLTAGE            |
|          | MS WARN: LOW VOLTAGE             |
|          | MS WARN. LOW OIL PRESSURE        |
|          |                                  |
|          | MS WARN. CHECK ENGINE            |
|          |                                  |
|          | MS FAULT: VOLTAGE                |
|          | MS FAULT: WATER IN FUEL          |
|          | MS FAULT: CAN                    |
|          | MS FAULT: CHECK ENGINE/ GUARDIAN |
|          | MS FAULT: OIL                    |
|          | MS FAULT: FUEL FLOW TOTAL        |
|          |                                  |
|          | MS TRIM POSITION                 |
|          | MS LOW BLOCK PRESSURE            |
|          | MS GUARDIAN ACTIVE               |
|          | MS ACTUAL GEAR                   |
| ١S       | MS MANIFOLD PRESSURE             |
| SN       | MS BOOST PRESSURE                |
| Ϋ́Ε      | MS LOAD PERCENT                  |
|          |                                  |
|          |                                  |
|          | DIESEL MS LOAD PERCENT           |

## NMEA 2000<sup>®</sup> Protocol Parameters

| PARAMETER NAME                              | SOURCE              |
|---------------------------------------------|---------------------|
| ENGINE RPM                                  | PGN 127488.F2(+1)   |
| ENGINE BOOST PRESSURE                       | PGN 127488.F3(+3)   |
| ENGINE TILT/TRIM                            | PGN 127488.F4(+5)   |
| ENGINE OIL PRESSURE                         | PGN 127489.F2(+1)   |
| ENGINE OIL TEMPERATURE                      | PGN 127489.F3(+3)   |
| ENGINE TEMPERATURE                          | PGN 127489.F4(+5)   |
| ENGINE ALTERNATOR VOLTAGE                   | PGN 127489.F5(+7)   |
| ENGINE FUEL RATE                            | PGN 127489.F6(+9)   |
| ENGINE COOLANT PRESSURE                     | PGN 127489.F8(+15)  |
| ENGINE FUEL PRESSURE                        | PGN 127489.F9(+17)  |
| ENGINE STATUS- CHECK ENGINE                 | PGN 127489.F11.0    |
| ENGINE STATUS- OVER TEMPERATURE             | PGN 127489.F11.1    |
| ENGINE STATUS- LOW OIL PRESSURE             | PGN 127489.F11.2    |
| ENGINE STATUS- LOW OIL LEVEL                | PGN 127489.F11.3    |
| ENGINE STATUS- LOW FUEL PRESSURE            | PGN 127489.F11.4    |
| ENGINE STATUS- LOW SYSTEM VOLTAGE           | PGN 127489.F11.5    |
| ENGINE STATUS- COOLANT LEVEL                | PGN 127489.F11.6    |
| ENGINE STATUS- WATER FLOW                   | PGN 127489.F11.7    |
| ENGINE STATUS- WATER IN FUEL                | PGN 127489.F11.8    |
| ENGINE STATUS- CHARGE INDICATOR             | PGN 127489.F11.9    |
| ENGINE STATUS- PREHEAT INDICATOR            | PGN 127489.F11.10   |
| ENGINE STATUS- HIGH BOOST PRESSURE          | PGN 127489.F11.11   |
| ENGINE STATUS- REV LIMIT EXCEEDED           | PGN 127489.F11.12   |
| ENGINE STATUS- EGR SYSTEM                   | PGN 127489.F11.13   |
| ENGINE STATUS-THROTTLE POSITION SENSOR      | PGN 127489.F11.13   |
| ENGINE STATUS- ENGINE EMERGENCY STOP        | PGN 127489.F11.15   |
| ENGINE STATUS- WARNING LEVEL 1              | PGN 127489.F12.0    |
| ENGINE STATUS- WARNING LEVEL 2              | PGN 127489.F12.1    |
| ENGINE STATUS- POWER REDUCTION              | PGN 127489.F12.2    |
| ENGINE STATUS- MAINTENANCE NEEDED           | PGN 127489.F12.3    |
| ENGINE STATUS- ENGINE COMM ERROR            | PGN 127489.F12.4    |
| ENGINE STATUS- SUB OR SECONDARY<br>THROTTLE | PGN 127489.F12.5    |
| ENGINE STATUS- NEUTRAL START PROTECT        | PGN 127489.F12.6    |
| ENGINE STATUS- ENGINE SHUTTING DOWN         | PGN 127489.F12.7    |
| ENGINE PERCENT LOAD                         | PGN 127489.F13(+24) |
| ENGINE TOTAL HOURS                          | PGN 127489.F7(+11)  |
| ENGINE PERCENT TORQUE                       | PGN 127489.F14(+25) |
| TRANSMISSION OIL PRESSURE                   | PGN 127493.F42)     |
| TRANSMISSION OIL TEMPERATURE                | PGN 127493.F5(+4)   |
| TRANSMISSION STATUS- CHECK TRANSMISSION     | PGN 127493.F6.0     |
| TRANSMISSION STATUS- OVER TEMPERATURE       | PGN 127493.F6.1     |
|                                             |                     |

## Indmar Protocol Parameters

| PARAMETER NAME             | SOURCE                        |
|----------------------------|-------------------------------|
| ENGINE ROTATIONAL SPEED    | PGN-65500.4A/B.F0+3           |
| ENGINE COOLANT TEMPERATURE | PGN-65500.4A/B.F0+5           |
| IGNITION VOLTAGE           | PGN-65500.4A/B.F0+6           |
| ENGINE OIL PRESSURE        | PGN-65500.4A/B.F0+7           |
| VESSEL SPEED               | PGN-65500.4A/B.F1+1           |
| ENGINE FUEL CONSUMPTION    | PGN-65500.4A.F1+2/4B.F1+3     |
| HOUR METER                 | PGN-65500.4A.F1+4/4B.F2+3     |
| ENGINE OVER TEMP WARNING   | PGN-65500.4A.F1+6.0           |
| LOW OIL PRESSURE           | PGN-65500.4A.F1+6.1           |
| LOW SYSTEM VOLTAGE         | PGN-65500.4A.F1+6.2           |
| LOW OIL LEVEL              | PGN-65500.4A.F1+6.3           |
| GENERAL WARNING 1          | PGN-65500.4A.F1+6.4           |
| GENERAL WARNING 2          | PGN-65500.4A.F1+6.5           |
| LOW FUEL PRESSURE          | PGN-65500.4A.F1+6.6           |
| CHECK ENGINE LAMP ACTIVE   | PGN-65500.4A.F1+7.2/4B.F1+5.2 |
| CAN BUS SYSTEM MALFUNCTION | PGN-65500.4A.F2+7.4           |
| OIL PRESSURE MALFUNCTION   | PGN-65500.4A.F2+7.5           |

## **Deutsch Connector Guide**

......

| 6 PIN             | CONN | IECTC | R WIRING TABLE                                                                                             |
|-------------------|------|-------|----------------------------------------------------------------------------------------------------|
| PIN NUMBER        |      | C     | ONNECTION NAME                                                                                             |
| 1&6               |      | Batt  | ery +                                                                                                    |
| 2&4               |      | Grou  | und                                                                                                    |
| 3 & 5             |      | Seria | al Data                                                                                                    |
| 6 0<br>5 0<br>4 0 | •    | 123   | 6 Pin Connector Detail<br>Mates with Deutsch I.P.D<br>DT Series Connector<br>DT-06-65<br>Locking Wedge W6S |

| 12 PIN CONNECTOR WIRING TABLE |                                  |  |
|-------------------------------|----------------------------------|--|
| PIN NUMBER                    | CONNECTION NAME                  |  |
| 1                             | Switched Battery (Ignition Key ( |  |
| 2                             | Ground                           |  |
| 3                             | CAN-L                            |  |
| 4                             | CAN-H                            |  |
| 5                             | Lamp input                       |  |
| 6                             | Battery (24/7)                   |  |
| 7                             | Analog 1 Input                   |  |
| 8 NMEA 0183 Input             |                                  |  |
| 9                             | Switch Common                    |  |
| 10                            | Up Switch (Button)               |  |
| 11                            | Down Switch (Button)             |  |
| 12                            | Mode Switch (Button)             |  |

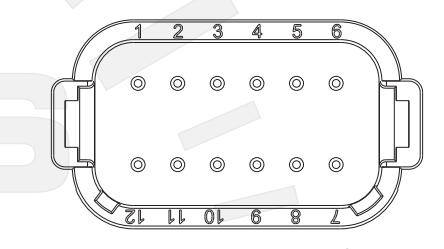

5" Master Tach

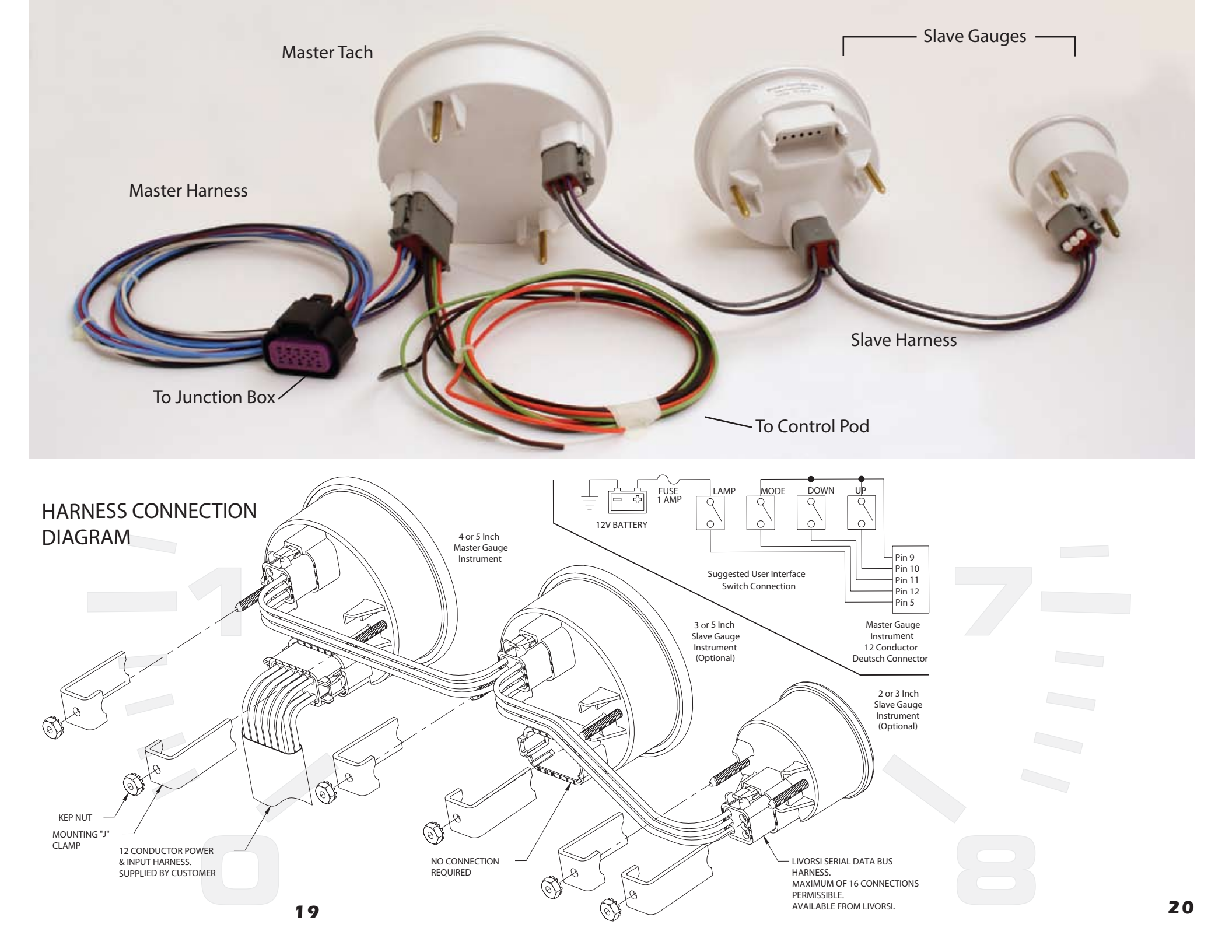